# ÖRNEK SINAV

# SINAVA GİRİŞ

ues.aku.edu.tr adresinden öğrenci numaranız ve şifreniz ile giriş yaptıktan sonra aşağıda bulunan giriş sayfasında Yakında Başlayacak Aktivitelerim kısmında ya da derslerim sekmesinden ilgili dersin sayfasında sınavınız görülecektir.

|                     |                                                                                                    | 🄩 🖂 🛢 🙆 Ogrenci Deneme 🗸                       |
|---------------------|----------------------------------------------------------------------------------------------------|------------------------------------------------|
|                     | ×                                                                                                    | ∧ Duvurular                                    |
| 者 Anasayfa          | Mesajiniz yok                                                                                                    |                                                |
| Derslerim           |                                                                                                    | Conemii Duyuru, sayin ogrenciierimiz 9.11.2020 |
| Aktivitelerim <     | Anketlerim                                                                                                    | ✓ telafi 6.10.2020 12:36                       |
| 🛗 Takvim            | Anket bulunmamaktadır     X                                                                                                    | TH DECS 6.10.2020 12:33                        |
| 🖋 Not Çizelgem      |                                                                                                    | I                                              |
| 🖂 İletişim Araçları | Yakında Başlayacak Aktivitelerim<br>Aşağıda, yakında başlayacak aktivitelerinizi görebilirsiniz<br>Sınav KADİR / Vize Sınavı Cenlı 09 Kasım 12:25 |                                                |
|                     | Son Teslim Tarihlerim<br>Aşağıda, yaklaşan son teslim tarihlerinizi görebilirsiniz                                                                |                                                |
|                     | Bitgor 9 Kasim 2020 Pazartesi 12:55                                                                                                    |                                                |
|                     | Derslerim                                                                                                    |                                                |
|                     | 🛛 Aşağıda kayıtlı olduğunuz dersler bulunmaktadır. Ders sayfasına gitmek için ders adına ya da görüntüle 👘 🗡                                      |                                                |

# SINAVA GİRİŞ

Derslerim sekmesinden ilgili dersin sayfasını açtığınızda Vize sınavı yazan kısma tıkladığınız zaman sınav sayfasına yönlendirileceksiniz.

| Tümü-HAFTA ▼ Hafta                                                     | ▼ Liste Kart   | Tüm Aktiviteler 🗸 | Tüm Üniteler ∨      | Tamamlananları Gizle | 🛓 Eğitme | nler <mark>(</mark> 2) |   |
|------------------------------------------------------------------------|----------------|-------------------|---------------------|----------------------|----------|------------------------|---|
| 🛗 HAFTA 6                                                              |                |                   |                     |                      |          | KADİR SÜZME            | © |
| Durum                                                                  | Тір            | Ad                | Başlangıç<br>Tarihi | Bitiş tarihi         |          | 🖬 İletişime Geç        | Э |
| <ul> <li>0 / 1 görüntüledi</li> <li>1 hakkınız kaldı (0/1).</li> </ul> | <b>⊮</b> Sinav | Vize Sınavı       | 9 Kas 2020<br>12:25 | 9 Kas 2020<br>12:55  |          |                        |   |

#### SINAVA BAŞLAMA

Sınav başlangıç ekranındaki duyuruyu mutlaka okuyunuz. Örnek olarak bu sınavda 'Arkadaşlar; Sınavda 25 soru bulunmaktadır ve sınavınız 30 dakikadır. Başarılar dilerim.' duyurusu mevcuttur.

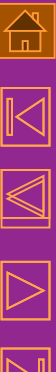

Vize Sınavı

Arkadaşlar; Sınavda 25 soru bulunmaktadır ve sınavınız 30 dakikadır.Başarılar dilerim.

Onaylıyorum

Basla

Kapat

#### SINAVA BAŞLAMA

#### Onaylıyorum bölümündeki kutucuğu işaretledikten sonra Başla butonuna basarak sınavımızı başlatırız.

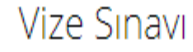

Arkadaşlar; Sınavda 25 soru bulunmaktadır ve sınavınız 30 dakikadır.Başarılar dilerim.

🗹 Onaylıyorum

Kapa

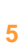

Sınav başlama ekranı aşağıda görülmektedir. Sınav sorusu, Kalan süre, Cevapladığımız sorularımızı görebileceğimiz Cevap listesi, Kapat ve Sınavı Bitir butonları bulunmaktadır.

| <ol> <li>Yıldız (star) topolojide aşağıdaki kablolardan hangisi/hangileri kullanılır?</li> <li>I. Fiber optik</li> <li>II. Koaksiyel</li> <li>III. UTP/STP</li> </ol> | Ogrenci Deneme (20000001)<br>Sorun Bildir                                            |
|----------------------------------------------------------------------------------------------------|--------------------------------------------------------------------------------------|
| a) Qalnız I<br>b) Yalnız II<br>c) I - II - III<br>d) I - II<br>Boş bırak<br>▲ Önceki 1/5 Sonraki ► Kapat ✔ Sınavı Bitir                                               | Calan Süre                                                                           |
|                                                                                                    | Cevap Listesi                                                                        |
|                                                                                                    | X     Boş     X     Aktif     X     Cevap kaydedildi       X     Cevap kaydedilemedi |

Kapat butonu tıklandığında size uyarı verir ve Evet seçeneğini seçerseniz 'Sayfayı terk et ya da Sayfada kal' seçeneği sunan pencereden 'Sayfayı terk et' derseniz tekrar sınav başlatıp kaldığınız sorudan devam edebilirsiniz.

Pencereyi kapatmak istediğinize emin misiniz?

| Cevaplanmamış soru sayısı: 4 |       |      |
|------------------------------|-------|------|
|                              | Hayır | Evet |
|                              |       |      |
|                              |       |      |

Lütfen bu sayfayı terk etmek istediğinizi onaylayın. Sayfaya girdiğiniz veriler kaydedilmemiş olabilir.

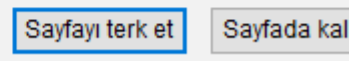

Eğer 'Sınavı Bitir' butonu tıklanırsa aşağıdaki gibi bir ekran çıkacaktır. Evet butonuna bastığınız anda sınavınız sonlanacaktır ve hiçbir şekilde tekrar sınava giremezsiniz.

Sınavı bitirmek istediğinize emin misiniz?

Tüm soruları cevaplamadınız.

Cevapladığınız soru sayısı: 2 Boş bırakılan soru sayısı: 3

Sınavı bitirmek için Evet düğmesine, sayfada kalmak için Hayır düğmesine tıklayınız.

Sınavı bitirmeniz durumunda, sınav giriş hakkınızı kullanmış olacaksınız. Eğer başka giriş hakkınız yok ise sınava tekrar girmeniz mümkün olmayacaktır.

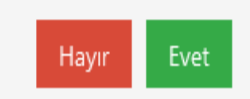

Sınavda sorularınızın doğru cevaplarını şıkların yanında bulunan seçeneği tıklayarak verebilirsiniz. İşaretlediğinizde doğru olarak öngördüğünüz seçenek yanındaki işaret alanı siyah olacaktır.

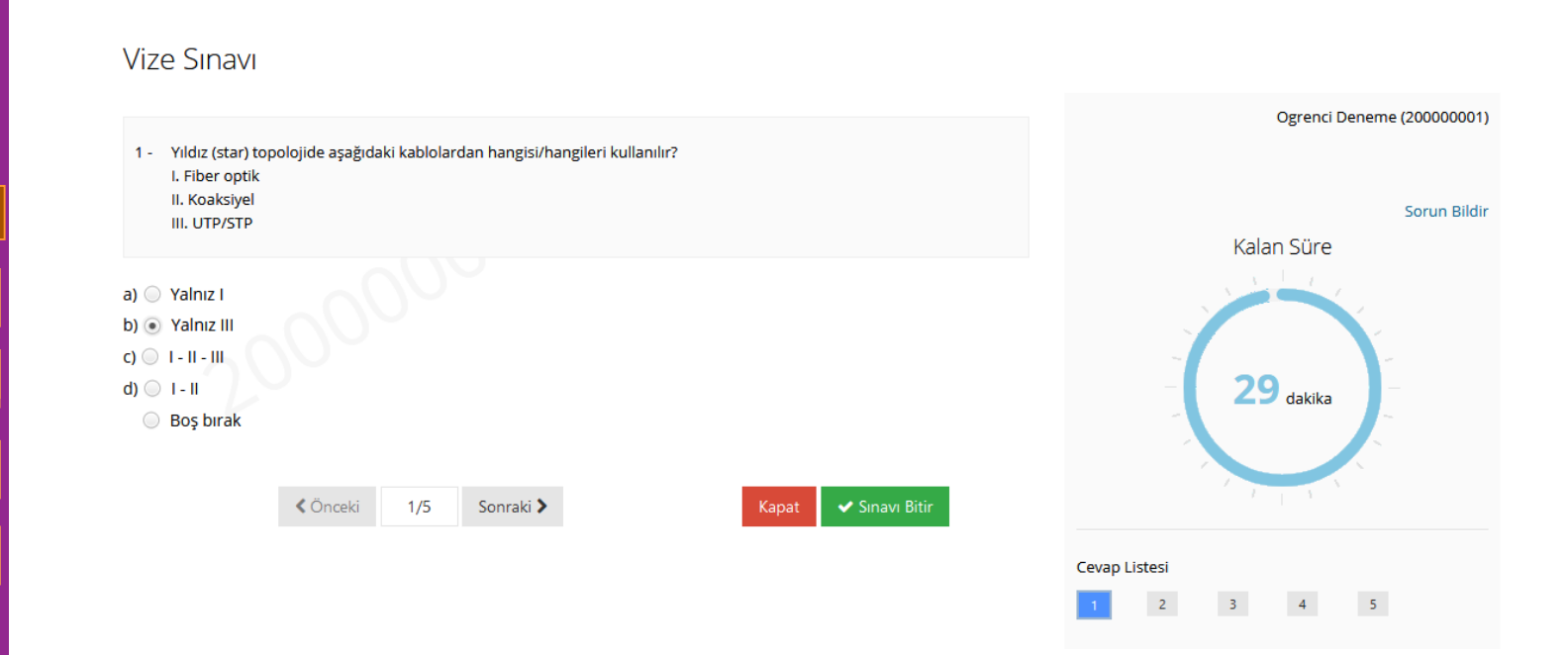

# Soruları işaretledikçe Cevap Listesi alanında işaretlediğiniz sorular mavi kutucuk içerisinde görülecektir.

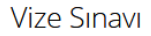

- 5 Yıldız topoloji için aşağıdakilerden özelliklerden hangisi/hangileri yanlıştır?
   I. Hızlı kurulum sağlar.
   II. Kolay genişletilebilirlik sağlar.
   III. Donanım başına kurulum maliyeti düşüktür.
- a) () Yalnız III b) () Yalnız II c) () Yalnız I d) () I - II - III
  - 🔘 Boş bırak

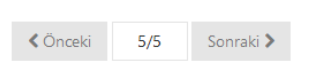

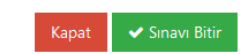

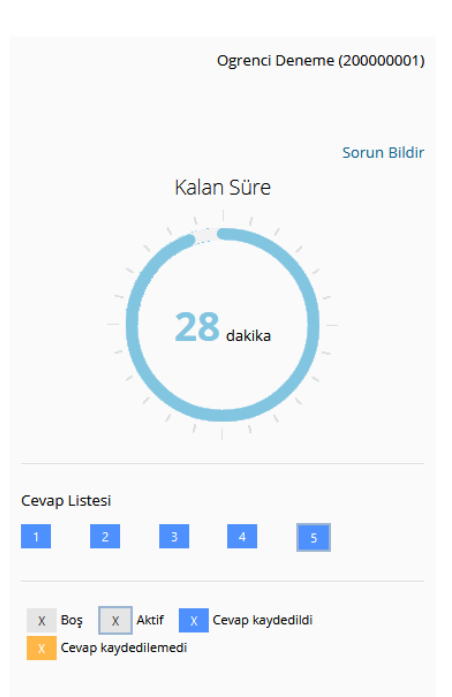

#### SINAVDA SORUN YAŞAMA

Sınavda yanlışlıkla sayfa kapatma, internet problemi, cihaz değişikliği durumlarında sınava tekrar giriş yaptığınızda aşağıda görülen pencere ile karşılaşırsınız. Burada 'Sınava Devam Edebilirsiniz' yazısı bulunuyorsa onaylama kısmından işaretleyip Başla butonu ile sınavınıza kaldığınız yerden devam edebilirsiniz. Bu süreçte sınav süreniz devam etmiş olacaktır.

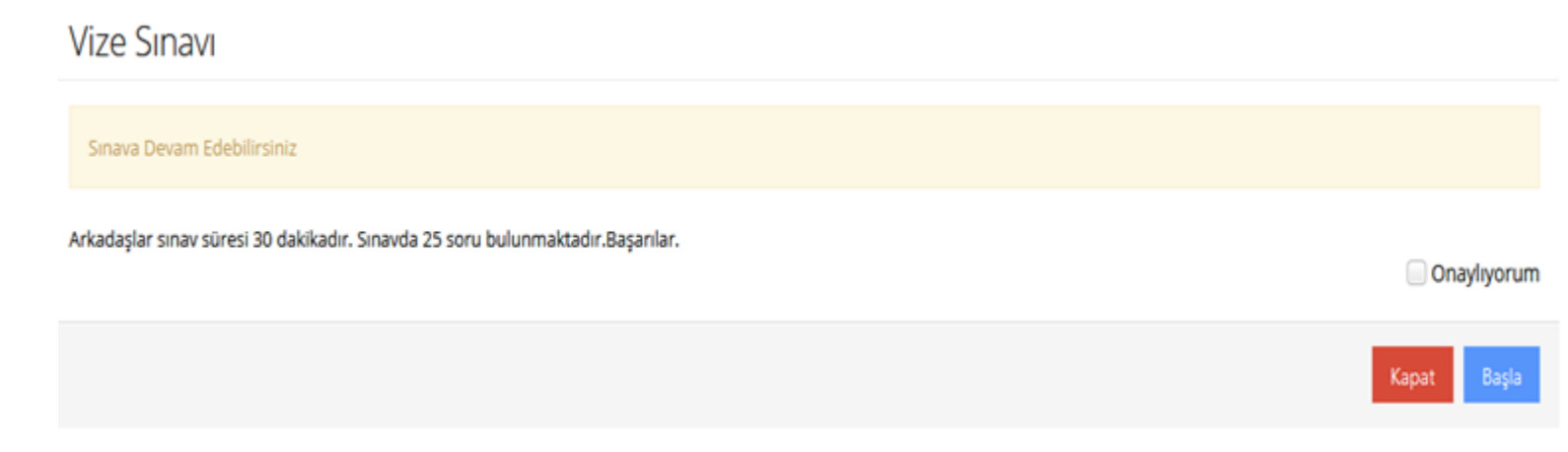

#### SINAVDA SORUN YAŞAMA

Eğer herhangi bir sorundan dolayı sınavdan çıkış yapıldı ve aşağıdaki ekran görüntülenmiş ise sınav hakkınız dolmuştur ya da sınav süreniz bitmiştir. Böyle bir durumda sınava tekrar giremezsiniz.

| Vize Sınavı                       |             |
|-----------------------------------|-------------|
| Sınava Katılım Hakkınız Dolmuştur | Onaylıyorum |
|                                   | Kapat Başla |
|                                   |             |
|                                   |             |

### SINAVI BİTİRME

Tüm sorularınızı işaretledikten sonra 'Sınavı Bitir' butonuna bastığınızda sizin kaç soruyu işaretlediğinizi ileten pencereden 'Evet' seçeneği ile sınavınızı sonlandırmış olursunuz.

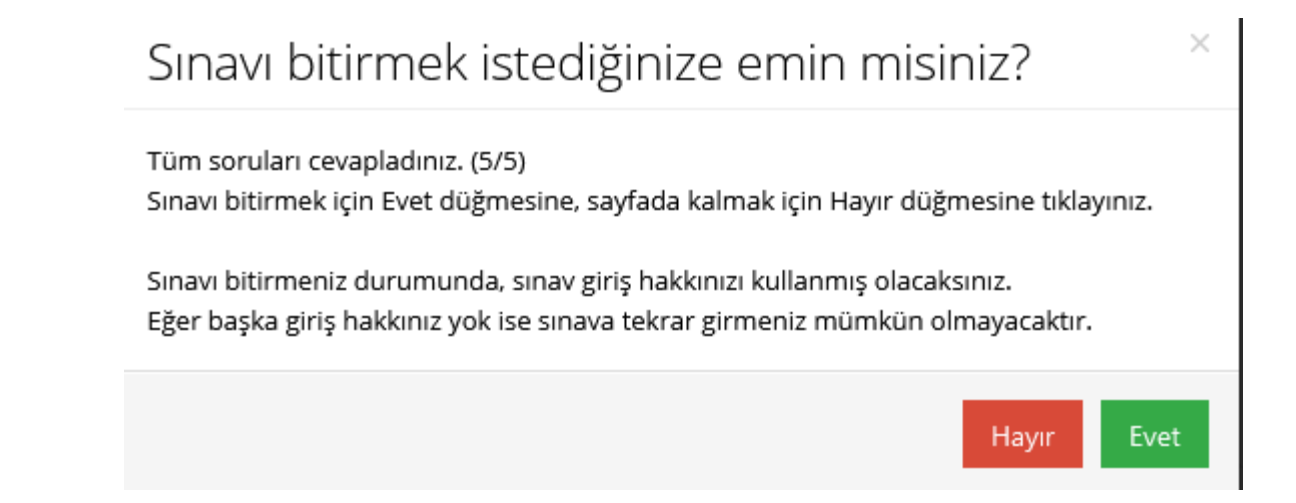

#### SINAV DEĞERLENDİRME

# Evet butonuna bastıktan sonra aşağıdaki ekran gelecektir ve sınavınız sonlanmış olacaktır.

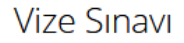

Cevaplarınız kaydedildi Sınavınız Tamamlanmıştır.

Toplam soru sayısı: 5 Cevapladığınız soru sayısı: 5 Boş bırakılan soru sayısı: 0

Sınavınız bitmiştir arkadaşlar.

 $\triangleright$ 

Kapat